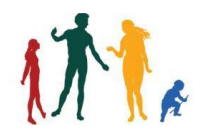

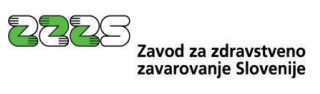

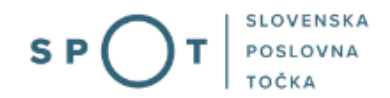

Navodila za pripravo zahtevkov in obračunov za nadomestila samostojnim zavezancem preko portala SPOT

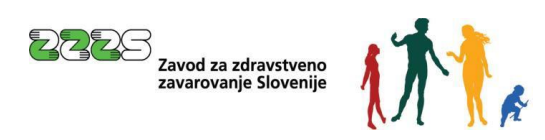

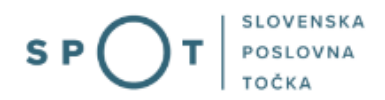

## Zgodovina dokumenta

| Sprememba  | Avtor                   | Opis sprememb                |                                                                 |
|------------|-------------------------|------------------------------|-----------------------------------------------------------------|
| 2. 4. 2025 | ZZZS                    | Vzpostavitev dokumenta       |                                                                 |
|            |                         |                              |                                                                 |
|            |                         |                              |                                                                 |
|            |                         |                              |                                                                 |
|            |                         |                              |                                                                 |
|            |                         |                              |                                                                 |
|            | Sprememba<br>2. 4. 2025 | SpremembaAvtor2. 4. 2025ZZZS | SpremembaAvtorOpis sprememb2. 4. 2025ZZZSVzpostavitev dokumenta |

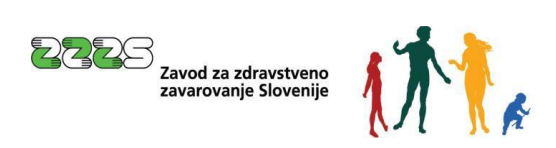

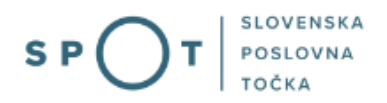

### Kazalo vsebine

| 1.       | Uvod              |                                                                                                    |
|----------|-------------------|----------------------------------------------------------------------------------------------------|
| 2.       | Na kr             | atko o postopku6                                                                                                    |
|          | 2.1               | Kaj potrebuje uporabnik za izvajanje postopkov prek portala SPOT 6                                                  |
|          | 2.2<br>neposre    | Pooblastilo za vlaganje nadomestil samostojnih zavezancev, ki so upravičeni do<br>ednega izplačila nadomestil plač6 |
|          | 2.3               | Pomoč in podpora                                                                                                    |
|          | 2.4               | Namizje in izbira samostojnega zavezanca9                                                                           |
|          | 2.5               | Seznam postopkov in delo z vlogami                                                                                  |
| 3.<br>di | Posto<br>rektnega | opek za vlaganje zahtevkov za nadomestila samostojnim zavezancem, ki so upravičeni do<br>a izplačila nadomestila    |
|          | 3.1               | Pregled zahtevkov za izbrano obdobje in status                                                                      |
|          | 3.2               | Pregled zahtevkov in pripadajočih obračunov12                                                                       |
|          | 3.3               | Vnos zahtevka                                                                                                    |
|          | 3.3.1             | Vnos Obračuna – ePotrdilo obstaja15                                                                                 |
|          | 3.3.2             | Vnos Obračuna – ePotrdilo ne obstaja18                                                                              |
|          | 3.3.3             | Vnos Obračuna – pripenjanje prilog v CEH19                                                                          |
|          | 3.3.4             | Oddaja zahtevka na ZZZS21                                                                                           |
| 4.       | Vloge             | e – osnutki vlog                                                                                                    |
| 5.       | Vloge             | e – Oddane in zaključene vloge                                                                                      |
|          |                   |                                                                                                    |

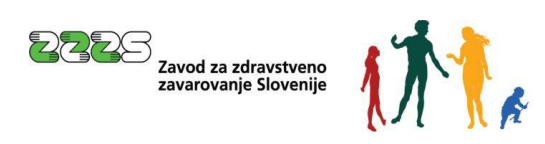

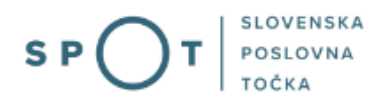

## Slovarček:

| Zakon o poslovnem registru Slovenije                 | Zakon o poslovnem registru poleg ostale zakonodaje določa<br>pravno podlago za delovanje informacijskega sistema za podporo<br>poslovnim subjektom.                                                             |
|------------------------------------------------------|----------------------------------------------------------------------------------------------------|
| Pravilnik o točkah za podporo poslovnim<br>subjektom | Definira znamko SPOT, Slovenska poslovna točka. Prvi nivo sistema<br>SPOT predstavlja portal SPOT.                                                                                                    |
| Ministrstvo za digitalno preobrazbo                  | Ministrstvo, pristojno za zagotavljanje elektronskih storitev javne<br>uprave, je med drugim zadolženo tudi za upravljanje<br>informacijskega sistema za podporo poslovnim subjektom (portal<br>SPOT).          |
| SPOT, Državni portal za poslovne<br>subjekte         | Portal SPOT predstavlja javni spletni portal za podporo poslovnim<br>subjektom v skladu z zakonom (ZPRS), ki ureja postopke v sistemu<br>za podporo poslovnim subjektom.                                        |
|                                                      | Portal SPOT, Slovenska poslovna točka, je osrednji državni portal za<br>poslovne subjekte, ki nudi informacije o pogojih poslovanja v<br>Sloveniji ter elektronske storitve in postopke.                        |
| Moj SPOT                                             | Moj SPOT je informacijski sistem, ki je del portala SPOT, do<br>katerega uporabniki lahko dostopajo s prijavo prek varne SI-PASS<br>prijave.                                                                    |
|                                                      | Moj SPOT omogoča varno elektronsko poslovanje, elektronske storitve in postopke za poslovne subjekte.                                                                                                    |
| Pristojni organ                                      | Pristojni organi so vsebinski skrbniki elektronskih storitev in postopkov, ki so vzpostavljeni na portalu SPOT.                                                                                                 |
| Enotni kontaktni center državne uprave               | Enotni kontaktni center državne uprave (EKC) deluje v okviru<br>Ministrstva za digitalno preobrazbo, Direktorata za podporo<br>uporabnikom.                                                                     |
|                                                      | EKC je namenjen vsebinski in tehnični pomoči na 1. nivoju podpore<br>pri uporabi elektronskih storitev, ki jih država zagotavlja<br>prebivalcem, tujcem, poslovnim subjektom in zaposlenim v državni<br>upravi. |
|                                                      | Dostop do storitev EKC:<br>t: 080 2002<br>e: ekc@gov.si                                                                                                    |

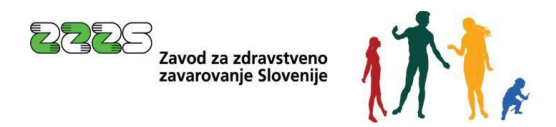

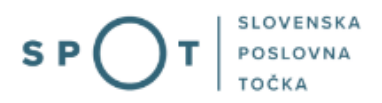

### 1. Uvod

Ta navodila vsebujejo informacije in napotke za uporabo elektronskega postopka, ki ga želite opraviti na portalu SPOT.

Vsebina navodil je bila usklajena in potrjena s strani vsebinskih skrbnikov postopka.

Za dodatno podporo in pomoč se lahko obrnete na ekc@gov.si.

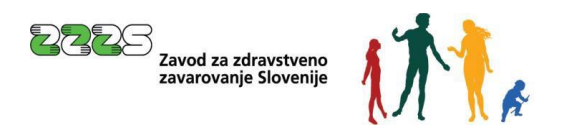

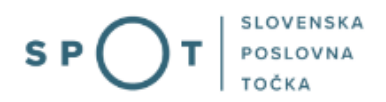

### 2. Na kratko o postopku

### 2.1 Kaj potrebuje uporabnik za izvajanje postopkov prek portala SPOT

Uporabnik potrebuje:

- računalnik s podprtim internetnim brskalnikom,
- dostop do interneta,
- digitalno potrdilo oziroma drug način prijave v SIPASS,
- optični čitalec.

Katera digitalna potrdila so podprta, si lahko preberete na povezavi Digitalna potrdila.

## 2.2 Pooblastilo za vlaganje nadomestil samostojnih zavezancev, ki so upravičeni do neposrednega izplačila nadomestil plač

Kdor želi opraviti ta postopek preko portala SPOT, mora biti ali samostojni zavezanec, ki je vpisan v PRS, za katerega se oddaja vloga ali pa mora imeti pooblastilo tega zavezanca.

Pooblastilo se evidentira v sistemu SPOT, v katerem se izvaja tudi kontrola, za katere postopke ima uporabnik, ki se prijavi na portal SPOT, pooblastila.

Pooblastilo v sistem SPOT vnese točka SPOT. Zakoniti zastopnik lahko pooblastilo odda tudi sam elektronsko prek portala SPOT, če ima digitalno potrdilo, ali pa izpolni pooblastilo na tiskanem obrazcu, ki ga je potrebno prinesti ali poslati na eno od točk SPOT.

Postopek podelitve pooblastila prek portala SPOT je opisan na strani Pooblaščanje oseb za opravljanje postopkov preko portala SPOT.

Pooblastilo lahko zakoniti zastopnik elektronsko odda sam preko portala SPOT.

Tiskani obrazci:

- Podelitev pooblastila za procesna dejanja v postopkih na portalu SPOT (docx),
- Pooblaščenčeva odpoved pooblastila za procesna dejanja v postopkih na portalu SPOT (docx),
- <u>Preklic pooblastila za procesna dejanja v postopkih na portalu SPOT (docx).</u>

Pooblastilo se lahko časovno omeji. Če ga ne omeji zakoniti zastopnik, se v sistemu SPOT avtomatsko določi omejitev na 50 let.

### 2.3 Pomoč in podpora

Preko portala Moj SPOT lahko dostopate do pomoči za uporabnike in sicer:

- <u>Vsebinska podpora</u> navedeni postopki, za katere se nudi pomoč in kontaktni podatki organov, pristojnih za pomoč,
- <u>Tehnična podpora</u> tehnično podporo nudi Enotni kontaktni center po e-pošti <u>ekc@gov.si</u> ali telefonu 080 20 02.

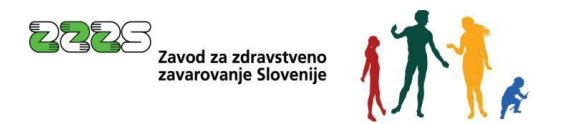

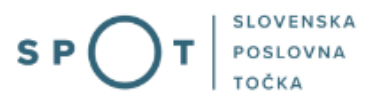

Prijava v Moj SPOT

- Do tega postopka na portalu SPOT lahko dostopajo samostojni zavezanci, ki so vpisani v <u>Poslovni register Slovenije</u> in sicer:
  - o samostojni podjetniki (zavarovalna podlaga 005) in
  - osebe, ki opravljajo samostojno poklicno dejavnost (zavarovalna podlaga 019).
- Ta postopek na portalu SPOT lahko izvede **samostojni zavezanec** ali s strani samostojnega zavezanca **pooblaščena oseba** (pooblaščenec).
- Za **dostop in izvajanje tega postopka** na portalu SPOT se prijavite v Moj SPOT prek spletne prijave <u>SI-PASS</u>.
- V **Moj SPOT** se lahko prijavite z različnimi **sredstvi za prijavo**, ki so namenjeni avtentikaciji in identifikaciji uporabnika, s čimer se zagotavlja varno elektronsko poslovanje.
- Za prijavo v Moj SPOT kliknete gumb »Prijava SI-PASS« v zgornjem desnem kotu.

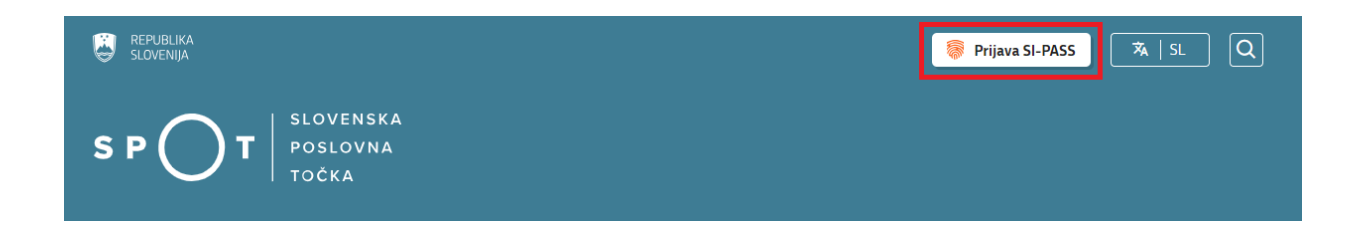

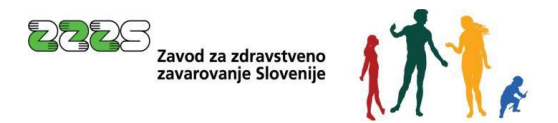

• V Moj SPOT se je mogoče prijaviti z različnimi sredstvi SI-PASS.

| SI-TRUST<br>SI-PASS<br>Storitev za spletno prijavo in e-podpis<br>Autremtication and e-Stenature Service |   |
|----------------------------------------------------------------------------------------------------|---|
| Prosimo, izberite želeni način prijave                                                                   | X |
| Digitalno potrdilo                                                                                       | i |
| smsPASS                                                                                                  | 1 |
| Osebna izkaznica s čitalnikom kartic                                                                     | i |
| Osebna izkaznica z mobilno aplikacijo                                                                    | i |
| Rekono                                                                                                   | i |
| Halcom One                                                                                               | i |
| Prijava državljana EU                                                                                    | i |
| Nič od navedenega                                                                                        | i |

• Izberite želeni način prijave. V nadaljevanju boste preusmerjeni do namizja.

### Ne spreglejte!

Za **elektronsko podpisovanje** vlog in dokumentov je v **določenih postopkih** potrebno imeti nameščeno komponento za podpisovanje <u>ProXSign</u>. Za izvedbo e-podpisa s komponento ProXSign potrebujete kvalificirano digitalno potrdilo.

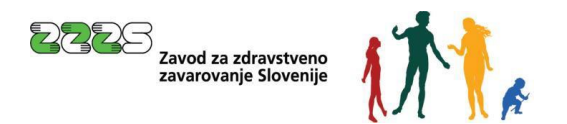

### 2.4 Namizje in izbira samostojnega zavezanca

Po prijavi v sistem se vam bo prikazalo **namizje**, v katerem bo prikazan samostojni zavezanec s podatki in vaša funkcija v njih (nosilec dejavnosti, pooblaščenec).

#### Izberite samostojnega zavezanca, za katerega želite opraviti želeni postopek.

| vak 🙁               |
|---------------------|
|                     |
|                     |
|                     |
|                     |
| Prijavi             |
| napako              |
|                     |
|                     |
|                     |
|                     |
| <u>Vsi subjekti</u> |
|                     |
|                     |
|                     |

### 2.5 Seznam postopkov in delo z vlogami

Do **seznama postopkov** za samostojnega zavezanca lahko dostopate s pomočjo **menija** na levi strani ali prek bližnjice v kvadratku, pod sekcijo **Izpostavljeno**.

| Zam<br>subje | enjaj poslovni<br>ekt | > | Davčna številka: 506972189<br>Matična številka: 5000821000 | JANEZ NOVAK, ZASEBNI ZDRAVNIK |          |              |              |                  |
|--------------|-----------------------|---|------------------------------------------------------------|-------------------------------|----------|--------------|--------------|------------------|
| ŵ            | Moj SPOT              |   | Poslovni subjekt                                           |                               |          |              |              |                  |
| B            | Poslovni subjekt      |   | IZPOSTAVLJENO                                              |                               |          |              |              |                  |
| 8            | Vloge                 | ~ |                                                            |                               |          | 0            | 0            | C                |
| ≣            | Postopki              |   |                                                            |                               | :=       | lž           | Ð            | $\otimes$        |
| ۵.           | Dokumenti             |   |                                                            |                               | Postopki | Osnutki vlog | Oddane vloge | Zaključene vloge |
| ۲            | Certifikati           |   |                                                            |                               |          |              |              |                  |
| 6            | Navodila              |   |                                                            |                               |          |              |              |                  |
| 曲            | Poslovni koledar      |   |                                                            |                               |          |              |              |                  |

Po kliku na gumb **Postopki** se vam odpre **seznam vseh postopkov**, ki so na voljo za samostojnega zavezanca. Nabor postopkov je odvisen od vaše funkcije ali pooblastila.

Seznam postopkov je razdeljen po organih, ki so pristojni za vodenje postopkov. Za omenjeni postopek morate izbrati **organ ZZZS** in tam se nahaja postopek **Nadomestila – samostojni zavezanci.** 

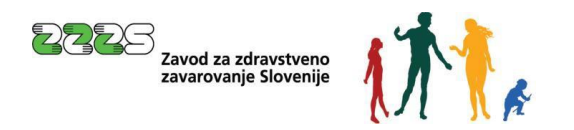

- /

| _       |                                                               |   | P | sslovni subjekt / Postopki                                                                                                    |           |  |  |  |  |  |
|---------|---------------------------------------------------------------|---|---|----------------------------------------------------------------------------------------------------|-----------|--|--|--|--|--|
| 畲       | Moj SPOT                                                      | l | F | Postopki                                                                                                    |           |  |  |  |  |  |
| 8       | Poslovni subjekt                                              | l |   | Poličí postopek po nazivu ali organu ali opisu                                                                                                    | Q         |  |  |  |  |  |
| 8       | Vloge 🗸                                                       | l |   | Prikazi priljubljene postopke                                                                                                    |           |  |  |  |  |  |
| :=<br>B | Postopki<br>Dokumenti                                         | l | I | > Postopki                                                                                                    | Li Maltra |  |  |  |  |  |
| 4       | Certifikati                                                   | I | 1 | > FURS                                                                                                    | арако     |  |  |  |  |  |
| (III)   | Navodila                                                      | I |   | ✓ 2225                                                                                                    |           |  |  |  |  |  |
| i       | Poslovni koledar                                              | l |   | Prenos ePotróli o zadržanosti od dela (eBOL in ePODIX)<br>Prenos elektronskih potróli o upravičeni zadržanosti od dela (eBOL) in elektronskih potróli o darovanju krvi (ePODIX). | Začni     |  |  |  |  |  |
|         | 2                                                             | l |   | rir <mark>Nadomestilo plače - refundacija</mark><br>Vložitev zahtevka za refundacijo nadomestila plače.                                                                          | Začni     |  |  |  |  |  |
| Pon     | Tehnična pomoč in<br>podpora<br>rdeljek - petek: 8:00 - 22:00 | l |   | Nadomestilo - samostojni zavezanci<br>Vioittev vloge za izplačilo nadomestila med začasno zadržanostjo od dela za samostojnega zavezanca (samostojni pokilo)                     | Začni     |  |  |  |  |  |
| E       | notni kontaktni center<br>državne uprave                      | l |   | ☆ Prijava osbezna socialna zavarovanja (№1)<br>Prijava osbe v obvezna socialna zavarovanja                                                                                       | Začni     |  |  |  |  |  |
|         | C 080 20 02 I ≥ 080 20 02 I ≥ 080 20 02                       |   |   | ☆ Prijava sprememb podatkov v obveznih socialnih zavarovanjih (N-3)<br>Prijava sprememb podatkov v obveznih socialnih zavarovanjih                                               | Začni     |  |  |  |  |  |
| _       | <u>Vsebinska pomoč in</u><br>podpora                          |   |   | ☆ Odjava is obveznih socialnih zavarovanj (M-2)<br>Odjava osebe iz obveznih socialnih zavarovanj.                                                                                | Začni     |  |  |  |  |  |

Več informacij o pogojih za uporabo portala SPOT je na voljo na strani <u>Pogoji za uporabo e-postopkov</u> in prijava v portal SPOT.

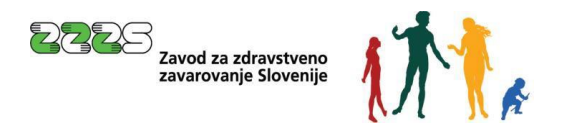

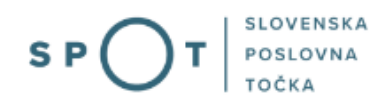

# 3. Postopek za vlaganje zahtevkov za nadomestila samostojnim zavezancem, ki so upravičeni do direktnega izplačila nadomestila

Po izbiri postopka **Nadomestilo - samostojni zavezanci** se z gumbom **Začni** odpre spodnji ekran. Prikazani so zahtevki zavezanca, zadnji oddani zahtevki (vloge) so na vrhu seznama.

| 窳   | Moj SPOT                                 | Moj SPOT Nadomestilo - samostojni zavezanci |                                  |  |  |  |  |  |
|-----|------------------------------------------|---------------------------------------------|----------------------------------|--|--|--|--|--|
| _   |                                          | Družbenik ima nepopo                        | Ini identifikator (MARKO BITENC) |  |  |  |  |  |
| Ш   | Poslovni subjekt                         |                                             |                                  |  |  |  |  |  |
| A   | Vloge V                                  | Pregled zahtevkov za obdobje                |                                  |  |  |  |  |  |
| ∷≡  | Postopki                                 | Datum od* 01.12.2024                        |                                  |  |  |  |  |  |
| B   | Dokumenti                                | Datum do* 25.03.2025                        |                                  |  |  |  |  |  |
| 4   | Certifikati                              | Status VSI STATUSI                          | ~                                |  |  |  |  |  |
|     | Navodila                                 |                                             |                                  |  |  |  |  |  |
| ▦   | Poslovni koledar                         | Nov zahtevek<br>Seznam zahtevkov za izbrano | obdobie                          |  |  |  |  |  |
|     |                                          |                                             |                                  |  |  |  |  |  |
|     |                                          | ZZZS številka zahtevka:                     | 270000-2025-4                    |  |  |  |  |  |
|     | Tehnična pomoč in                        | SPOT številka:                              | 0700-0075-20250116-100008        |  |  |  |  |  |
|     | podpora                                  | Vrsta zahtevka:                             | 1                                |  |  |  |  |  |
| Pon | edeljek - petek: 8:00 - 22:00            | Datum prejema:                              | 17.01.2025                       |  |  |  |  |  |
| E   | notni kontaktni center<br>državne uprave | Mesec in leto zahtevka:                     | Mesec: 11 Leto: 2024             |  |  |  |  |  |
|     |                                          | IBAN - TRR zavezanca:                       | S10000000000                     |  |  |  |  |  |
|     | <b>C</b> 080 20 02                       | Št. obračunov:                              | 1                                |  |  |  |  |  |
|     | ⊠ ekc@gov.si                             | Znesek obračunanega<br>nadomestila:         | 0,00 €                           |  |  |  |  |  |
|     | Vsebinska nomoč in                       | Znesek plačanega zahtevka:                  | 0,00 €                           |  |  |  |  |  |
|     | podpora                                  | Datum plačila:                              |                                  |  |  |  |  |  |
| Zav | vsebinska vnrašania v zvezi z            | Status zahtevka:                            | ZAVRNJEN                         |  |  |  |  |  |

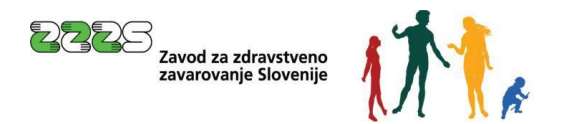

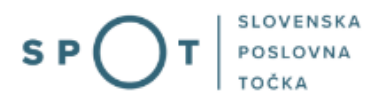

### 3.1 Pregled zahtevkov za izbrano obdobje in status

Uporabnik lahko za določeno obdobje (polji: »Datum od«, »Datum do«) in glede na status pregleduje vložene zahtevke za direktno izplačilo nadomestila. Seznam statusov se odpre tako, da se klikne na polje »Status«, kjer dobimo izbiro statusov. Ko smo nastavili željeno obdobje in status uporabimo gumb lšči.

### 3.2 Pregled zahtevkov in pripadajočih obračunov

Potem, ko smo dobili seznam zahtevkov za določeno obdobje si lahko ogledamo podatke zahtevka. To naredimo tako, da kliknemo na »**ZZZS številka zahtevka**«, ki je <u>napisana z modro.</u> Prikažejo se podrobnosti tega zahtevka. Avtomatsko zavrnjeni zahtevki in zahtevki, ki jih referenti na ZZZS še niso začeli obravnavati te številke nimajo. V primeru, da je bil zahtevek zavrnjen, je viden tudi razlog zavrnitve.

|                         |                                                                                                    | Poslovni subjekt / Postopki / Izvajanje postopka |                                |                                                                                     |
|-------------------------|----------------------------------------------------------------------------------------------------|--------------------------------------------------|--------------------------------|-------------------------------------------------------------------------------------|
| 匬                       | Moj SPOT                                                                                                    | Nadomestilo - samostojni zavezanci               |                                |                                                                                     |
| ₫                       | Poslovni subjekt                                                                                                    | Zavezanec                                        |                                |                                                                                     |
| 8                       | Vloge 🗸                                                                                                    | Naziv:<br>Naslov:                                | JANEZ NOVAK, ZASEBNI ZDRA VNIK |                                                                                     |
| :=                      | Postopki                                                                                                    |                                                  |                                |                                                                                     |
| ß                       | Dokumenti                                                                                                    | MŠPRS:                                           | 5000821000                     |                                                                                     |
|                         | Certifikati                                                                                                    | Davčna številka:                                 | 50697218                       |                                                                                     |
| 啣                       | Navodila<br>Poslovni koledar                                                                                                    | Zahtevek                                         |                                |                                                                                     |
|                         |                                                                                                    | ZZZS številka zahtevka:<br>Vrsta zahtevka:       | 270000-2025-4                  |                                                                                     |
|                         | 6                                                                                                    | Datum prejema:                                   | 17.01.2025                     |                                                                                     |
|                         | , and a second second sec | Mesec in leto zantevka:                          | SI00000000000                  |                                                                                     |
| Teb                     | nična nomoč in podpora                                                                                                    | Št. obračunov:                                   | 1                              |                                                                                     |
| Pon                     | edeljek - petek: 8:00 - 22:00                                                                                                    | Znesek obračunanega nadomestila:                 | 0,00 €                         |                                                                                     |
| E                       | notni kontaktni center                                                                                                    | Znesek plačanega zahtevka:                       | 0,00 €                         |                                                                                     |
|                         | državne uprave                                                                                                    | Datum plačila ZZZS:                              |                                |                                                                                     |
|                         | S 080 20 02                                                                                                    | Status zahtevka:                                 | ZAVRNJEN                       |                                                                                     |
|                         | 🖂 ekc@gov.si                                                                                                    | Obvestilo ZZZS                                   |                                |                                                                                     |
| Vset<br>Za vs<br>postop | ebinska pomoč in podpora<br>ebinska vprašanja v zvezi z e-<br>iki se lahko obrnete na pristojni<br>organ.                                                                                                    | Napaka<br>Drugo:                                 |                                | Ukrep<br>PRILOZENA NAPAČNA PRILOGA (NI SODBA (Ime in Primek ((telefonska številka)) |

### 3.3 Vnos zahtevka

Vnos zahtevka je postopek, ki omogoča uporabniku, da vnese novo elektronsko vlogo (eVloga). Novo vlogo je možno vnesti <u>na zadnji dan tekočega meseca ali za pretekle mesece.</u>

Opozorilo: Vloge, ki v roku 30 dni po vnosu ne bodo izpolnjene in posredovane na registrski organ, bo sistem SPOT avtomatsko brisal.

Vnos novega zahtevka začnemo s klikom na gumb Nov zahtevek.

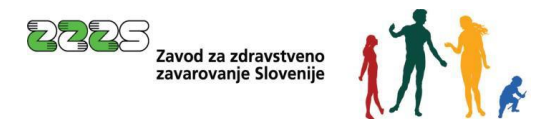

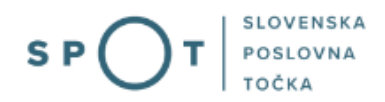

| 匬               | Moj SPOT                                                           | Nadomestilo - samostojni zavezanci                     |  |  |  |  |
|-----------------|--------------------------------------------------------------------|--------------------------------------------------------|--|--|--|--|
| I               | Poslovni subjekt                                                   | i Družbenik ima nepopolni identifikator (MARKO BITENC) |  |  |  |  |
| 8               | Vloge 🗸                                                            | Pregled zahtevkov za obdobje                           |  |  |  |  |
| ≔               | Postopki                                                           | Datum od* 01.12 2024                                   |  |  |  |  |
| B               | Dokumenti                                                          | Datum do* 26.03.2025                                   |  |  |  |  |
| 4               | Certifikati                                                        | Status VSI STATUSI                                     |  |  |  |  |
| œ۵              | Navodila                                                           | IBEI                                                   |  |  |  |  |
| 曲               | Poslovni koledar                                                   | Nov zahtevek                                           |  |  |  |  |
|                 |                                                                    | Seznam zahtevkov za izbrano obdobje                    |  |  |  |  |
|                 |                                                                    |                                                        |  |  |  |  |
|                 | 6                                                                  | <b>ZZZS številka zahtevka:</b> 270000-2025-4           |  |  |  |  |
|                 | S.                                                                 | SPOT številka: 0700-0075-20250116-100008               |  |  |  |  |
|                 |                                                                    | Vrsta zahtevka: 1                                      |  |  |  |  |
| Teh             | nicna pomoc in podpora                                             | Datum prejema: 17.01.2025                              |  |  |  |  |
| Pon             | edeljek - petek: 8:00 - 22:00                                      | Mesec in Leto zahtevka: Mesec: 11 Leto: 2024           |  |  |  |  |
| -               | državne uprave                                                     | IBAN - TRR zavezanca: \$10000000000                    |  |  |  |  |
|                 | مەم 20 مە                                                          | St. obračunov: 1                                       |  |  |  |  |
|                 | S 080 20 02                                                        | Znesek obračunanega 0,00 €<br>nadomestila:             |  |  |  |  |
|                 |                                                                    | Znesek plačanega zahtevka: 0,00 €                      |  |  |  |  |
| Vset            | pinska pomoč in podpora                                            | Datum plačila:                                         |  |  |  |  |
| Za vs<br>postop | ebinska vprašanja v zvezi z e-<br>ki se lahko obrnete na pristojni | Status zahtevka: ZAVRNJEN                              |  |  |  |  |

Odpre se pogovorno okno z že napolnjenimi podatki o samostojnem zavezancu, ki so se glede na uporabnikovo prijavo samodejno prenesli v sistem:

| Nadomestilo - samostojni zavezanci                                                                      |                                                                                                    |                 |  |               |       |          |  |
|----------------------------------------------------------------------------------------------------|----------------------------------------------------------------------------------------------------|-----------------|--|---------------|-------|----------|--|
|                                                                                                    | zahtevek<br>1                                                                                                    |                 |  | izbira prilog |       |          |  |
|                                                                                                    |                                                                                                    |                 |  | SPUT Stevitka |       |          |  |
| i Za vsako izdano ePotr                                                                                 | dilo o zadržanosti je treba vložiti svojo vlogo.                                                                                       |                 |  |               |       |          |  |
| LEGENDA<br>(*) - polja, ki so v obrazcu označena                                                        | z zvezdico, so obvezna                                                                                                    |                 |  |               |       |          |  |
| Delodajalec                                                                                             |                                                                                                    |                 |  |               |       |          |  |
| Naziv<br>Naslov                                                                                         | JANEZ NOVAK, ZASEBNI ZDRAVNIK                                                                                                    |                 |  |               |       |          |  |
| Davčna številka                                                                                         | 50697218                                                                                                    |                 |  |               |       |          |  |
| Zahtevek                                                                                                |                                                                                                    |                 |  |               |       |          |  |
| OE / Izpostava ZZZS*<br>Vrsta zahtevka<br>Mesec in leto zahtevka<br>IBAN-TRR*<br>Zelim vnesti drugi TRR | OF LUBELANA         D           INDMIDIAL IN ZAHTEVEK         Messec:           558-0201-4025-5422-300         D           -         - | 9-September 💙 Ď |  |               | Lato: | 2014 🗸 🔊 |  |
| Devoljeno se 100 znakov.                                                                                |                                                                                                    |                 |  |               |       |          |  |
| Obračun<br>Nov obračun                                                                                  |                                                                                                    |                 |  |               |       |          |  |

Podatkov o samostojnem zavezancu, ki so bili preneseni v sistem, uporabniku ni dovoljeno urejati.

»OE / Izpostava ZZZS«: Uporabnik iz spustnega seznama izbere Območno enoto/Izpostavo ZZZS, na katero želi posredovati zahtevek. V spustnem seznamu se prikaže seznam vseh območnih enot in izpostav ZZZS. Uporabnik lahko izbira samo med vrednostmi s tega seznama. Predlagamo, da uporabnik izbere OE/Izpostavo ZZZS, na kateri praviloma vlaga zahteve za direktno izplačilo

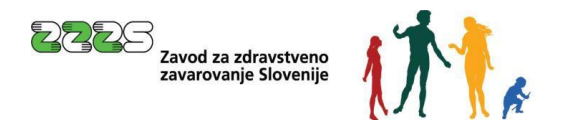

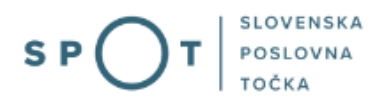

nadomestila. Zaradi organizacijskih razlogov bo zahtevek lahko obdelala tudi katera druga OE ali izpostava.

»Vrsta zahtevka«: Samodejno se napolni polje vrsta zahtevka s privzeto vrednostjo »INDIVIDUALNI ZAHTEVEK«. Privzete vrednosti ni mogoče spreminjati, prikazana je le kot informacija.

»**Mesec in leto zahtevka**«: Samodejno se napolni podatek »**Mesec in leto zahtevka**« z določeno privzeto vrednostjo. Kot privzeta vrednost je izbran pretekli mesec glede na trenutni sistemski datum. Uporabnik lahko sam izbere tudi drug mesec oziroma leto zahtevka.

Polje je na uporabniškem vmesniku sestavljeno iz dveh spustnih seznamov. Iz prvega izbiramo mesece in iz drugega leto. Vneseni mesec in leto ne smeta biti večja od trenutnega sistemskega datuma. Pri izbiri leta so na voljo samo vrednosti letnic trenutnega leta in preteklih petih let.

Zastaralni rok za vložitev vloge za nadomestila je 3 leta, razen če je nadomestilo priznano s sodno odločbo.

»**IBAN-TRR**«: Iz spustnega seznama uporabnik lahko izbere veljavni TRR iz seznama TRR-jev, ki jih za samostojnega zavezanca vrne spletni servis AJPES. Lahko pa tudi vpiše TRR, ki ni na seznamu – samostojni zavezanec lahko vnese osebni TRR.

»**Želim vnesti drugi TRR**«: v primeru, da TRR ni na seznamu, se z oznako na tem polju omogoči vpis TRR.

| IBAN-TRR *             | SI56 | ? |
|------------------------|------|---|
| Želim vnesti drugi TRR |      |   |

»**Opomba**«: opomba na zahtevek – ni obvezen podatek. Vnesemo lahko prosti tekst dolžine največ 100 znakov. Polje je namenjeno predvsem zapisom zavezanca o dodatnih pojasnilih in okoliščinah.

Po vnosu glavnih podatkov zahtevka se lahko začne z vnosom obračunov. Vnos obračuna je omogočen s klikom na gumb »**Nov obračun**«. Glede na to, ali je za zavezanca bilo izdano ePotrdilo o zadržanosti od dela (Običajno eBOL - elektronski bolniški list), je delovanje postopka vnosa podatkov obračuna različno. Govorimo o vnosu obračuna, kjer ePotrdilo obstaja in o vnosu obračuna, kjer ePotrdilo ne obstaja.

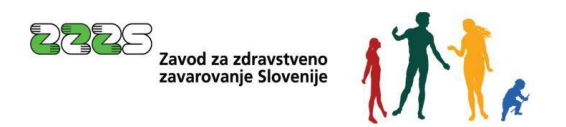

### 3.3.1 Vnos Obračuna – ePotrdilo obstaja

To možnost izberemo, ko smo prepričani, da je bilo za zadržanost od dela izdano ePotrdilo.

|                                                                             | zahtreek                                                                                                    | izbira prilog<br>2<br>5P01f stavilla (700-0075-20259326-000012 |
|-----------------------------------------------------------------------------|----------------------------------------------------------------------------------------------------|----------------------------------------------------------------|
| NDA<br>olja, ki so v obrazcu označena z<br>polje označeno z zvezdico in šte | zvezdrco, so obvezna<br>viško je obvezno le v kolikor izpolnjujemo rubriko, kjer se steviška pojavi              |                                                                |
| adomestilo za: 9 2024                                                       |                                                                                                    |                                                                |
| Potrdilo o zadržanosti: *<br>Ientifikator: *                                | 50697218<br>● DA ONE D<br>Davina stevika                                                                         |                                                                |
| evilka ePotrdila                                                            | 0000000 Iskanje ePotrdila Briši št. ePotrdila 🕖                                                                  |                                                                |
| riimek *                                                                    | Ime *                                                                                                    |                                                                |
| ezidentstvo: *                                                              | ○ rezident Slovenije ○ ni rezident Slovenije                                                                     |                                                                |
| lavni izplačevalec: *                                                       | <ul> <li>ZZZS je glavni delodajalec/izplačevalec, ki izplačuje pretežni del dohodka za navedeni mesec</li> </ul> |                                                                |
|                                                                             | <ul> <li>ZZZS je drugi delodajalec/izplačevalec, ki izplačuje manjši del dohodka za navedeni mesec</li> </ul>    |                                                                |
| fra razloga zadržanosti: *                                                  | 1 - BOLEZEN                                                                                                    |                                                                |
| ecidiv:                                                                     | ○ DA ● NE D                                                                                                    |                                                                |
| l./121. dan:                                                                | O DA 🖲 NE 😰                                                                                                    |                                                                |
| vi dan zadržanosti: *                                                       | D                                                                                                    |                                                                |
| adržanost v breme ZZZS od: *                                                |                                                                                                    | · · · · · · · · · · · · · · · · · ·                            |
|                                                                             |                                                                                                    |                                                                |
| - I a success from the sub-                                                 |                                                                                                    |                                                                |

V tem primeru je postopek smiselno nadaljevati s klikom na gumb **Iskanje ePotrdila**. Dobimo seznam vseh ePotrdil, ki so bila izdana za zavezanca v izbranem obdobju. Izbrati moramo le eno zadržanost iz seznama.

|    |                                           | L            |                                        |                             |        |                         |  |                  |                       |  |
|----|-------------------------------------------|--------------|----------------------------------------|-----------------------------|--------|-------------------------|--|------------------|-----------------------|--|
| â  | Moj SPOT                                  | Nadom        | estilo                                 | - samostojni zavezano       | :i     |                         |  |                  |                       |  |
|    |                                           | Seznam štev  | vilk ePotrd                            | il za zavarovanca v obdobju |        |                         |  |                  |                       |  |
| ≣  | Poslovni subjekt                          |              |                                        |                             |        |                         |  |                  |                       |  |
|    | Mary M.                                   | Zavarovane   | C:                                     | JANEZ NOVAK                 |        |                         |  | Davčna številka: | 50697218              |  |
|    | Vloge 🗸                                   | Obdobje:     |                                        | 09 2024                     |        |                         |  |                  |                       |  |
| ≡  | Postopki                                  | A . Data Ma  | <b>a</b>                               | Bardan and Barrat           |        |                         |  | Zadržan O        | D - DO                |  |
| B. | Dokumenti                                 | SLEPOIRdila  | St.ePotrdila Oznaka Razlog zadržanosti | Zav.podl.                   |        | Za polni delovni čas    |  |                  | Za krajši delovni čas |  |
| /m | Certifikati                               | 100000001138 | 8 1-veliaven                           | DAROVANIE KRVI              | 019000 | 02.09.2024 - 02.09.2024 |  |                  |                       |  |
|    | Certificati                               | 1008251      | 1-veliaven                             | NEGA                        | 019000 | 04 09 2024 - 18 09 2024 |  |                  |                       |  |
|    | Navodila                                  | 1008252      | 1-veljaven                             | SPREMSTVO                   | 019000 | 25.09.2024 - 25.09.2024 |  |                  | -                     |  |
|    |                                           | 10000001139  | 9 1-veljaven                           | DAROVANJE KRVI              | 019000 | 30.09.2024 - 30.09.2024 |  |                  |                       |  |
|    | Poslovni koledar                          |              |                                        |                             |        |                         |  |                  |                       |  |
|    |                                           |              |                                        |                             |        |                         |  |                  |                       |  |
|    |                                           | Prenesi PD   | F Izber                                |                             |        |                         |  |                  |                       |  |
|    |                                           |              |                                        |                             |        |                         |  |                  |                       |  |
|    | \$                                        |              |                                        |                             |        |                         |  |                  |                       |  |
| I  | ehnična pomoč in podpora                  |              |                                        |                             |        |                         |  |                  |                       |  |
|    | onedeljek - petek: 8:00 - 22:00           |              |                                        |                             |        |                         |  |                  |                       |  |
|    | Enotni kontaktni center<br>državne uprave |              |                                        |                             |        |                         |  |                  |                       |  |
|    | <b>6</b> 080 20 02                        | Seznam po    | ostopkov                               |                             |        |                         |  |                  |                       |  |

Potem ko smo izbrali eno od zadržanosti, nas postopek vrne na vnos obračuna. Postopek glede na podatke na ePotrdilu avtomatsko prepiše na ekran podatke:

- številka ePotrdila,
- priimek in ime zavezanca,
- šifra in naziv razloga zadržanosti,
- v primeru, da se ePotrdilo nanaša na razlog zadržanosti, kjer je povezana oseba, se iz ePotrdila prenesejo tudi podatki o povezani osebi,

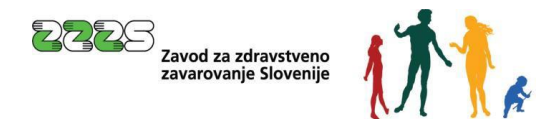

- prvi dan zadržanosti,
- datuma Zadržanost v breme ZZZS od in Zadržanost v breme ZZZS do.

| o obvezna<br>ezno le v kolikor izpolnjujemo<br>O NE 20<br>a številka 50697218<br>1 Iskanje ePotrdila<br>Ime * JANEZ<br>doto Slavanja O pi rozidoti   | rubriko, kjer se številka<br>Briši št. ePotrdila                                                                               | a pojavi                                                                                                    | SP                                                                                                    | OT stevilka <u>0700-00</u>                                                                                                    | 075-20250326-0                                                                                                    | 000013                                                                                                    |
|----------------------------------------------------------------------------------------------------|----------------------------------------------------------------------------------------------------|----------------------------------------------------------------------------------------------------|----------------------------------------------------------------------------------------------------|----------------------------------------------------------------------------------------------------|----------------------------------------------------------------------------------------------------|----------------------------------------------------------------------------------------------------|
| o obvezna<br>ezno le v kolikor izpolnjujemo<br>O NE 20<br>1 stevilka 50697218<br>1 Iskanje ePotrdila<br>1 Ime * JANEZ<br>dont Slovanja O ni rozidont | rubriko, kjer se številka<br>Briši št. ePotrdila                                                                               | a pojavi                                                                                                    |                                                                                                    |                                                                                                    |                                                                                                    |                                                                                                    |
| ONE D<br>i stevilka 50697218<br><b>I Iskanje ePotrdila</b><br><b>Ime * JANEZ</b><br>dott Slavanjin O ni razident                                     | Briši št. ePotrdila                                                                                                    | D                                                                                                    |                                                                                                    |                                                                                                    |                                                                                                    |                                                                                                    |
| ONE D<br>stevilka 50697218<br><b>Iskanje ePotrdila</b><br><b>Ime * JANEZ</b><br>dott Slavanjin O ni rozidott                                         | Briši št. ePotrdila                                                                                                    | Ø                                                                                                    |                                                                                                    |                                                                                                    |                                                                                                    |                                                                                                    |
| Ime * JANEZ                                                                                                    |                                                                                                    |                                                                                                    |                                                                                                    |                                                                                                    |                                                                                                    |                                                                                                    |
| S je glavni delodajalec/izplače<br>S je drugi delodajalec/izplače                                                                                    | : Slovenije<br>evalec, ki izplačuje pre<br>valec, ki izplačuje mar                                                             | težni del dohodka zanijši del dohodka zan                                                                                                    | a navedeni mesec<br>navedeni mesec                                                                                                    |                                                                                                    |                                                                                                    |                                                                                                    |
| ega<br>r<br>MESTILO I <b>me *</b> BOJANA<br>992                                                                                                    |                                                                                                    |                                                                                                    |                                                                                                    |                                                                                                    |                                                                                                    |                                                                                                    |
| 2024                                                                                                    |                                                                                                    |                                                                                                    |                                                                                                    | <b>do:</b> * 18                                                                                                    | 8.09.2024                                                                                                    | Ø                                                                                                    |
|                                                                                                    |                                                                                                    |                                                                                                    |                                                                                                    |                                                                                                    |                                                                                                    |                                                                                                    |
|                                                                                                    |                                                                                                    |                                                                                                    | 04.09.2024 Ø Izra                                                                                                    | ıčunaj                                                                                                    |                                                                                                    |                                                                                                    |
|                                                                                                    | IS je glavni delodajalec/izplač<br>IS je drugi delodajalec/izplače<br>EGA<br>r<br>MESTILO Ime * BOJANA<br>992<br>2024<br>12024 | IS je glavni delodajalec/izplačevalec, ki izplačuje pre<br>IS je drugi delodajalec/izplačevalec, ki izplačuje mar<br>EGA<br>r<br>MESTILO I <b>me *</b> BOJANA<br>992<br>2024<br>12024 | IS je glavni delodajalec/izplačevalec, ki izplačuje pretežni del dohodka za<br>IS je drugi delodajalec/izplačevalec, ki izplačuje manjši del dohodka za r<br>EGA<br>r<br>MESTILO Ime * BOJANA<br>992<br>2024<br>12024 | IS je glavni delodajalec/izplačevalec, ki izplačuje pretežni del dohodka za navedeni mesec<br>IS je drugi delodajalec/izplačevalec, ki izplačuje manjši del dohodka za navedeni mesec<br>EGA<br>r<br>MESTILO Ime * BOJANA<br>992<br>2024<br>12024 🗃 | IS je glavni delodajalec/izplačevalec, ki izplačuje pretežni del dohodka za navedeni mesec<br>IS je drugi delodajalec/izplačevalec, ki izplačuje manjši del dohodka za navedeni mesec<br>EGA<br>r<br>MESTILO Ime * BOJANA<br>992<br>2024<br>12024 III do: * 1<br>04.09.2024 22 Izračunaj | IS je glavni delodajalec/izplačevalec, ki izplačuje pretežni del dohodka za navedeni mesec<br>IS je drugi delodajalec/izplačevalec, ki izplačuje manjši del dohodka za navedeni mesec<br>EGA<br>r<br>MESTILO Ime * BOJANA<br>992<br>2024<br>12024 III<br>04.09.2024 D<br>1272ČUNAJ |

Pripravo vloge nadaljujemo tako, da:

- kliknemo na gumb **Izračunaj,** ki nato avtomatsko izračuna **Prvi dan zadržanosti v breme ZZZ**S glede na pridobljen podatek **Prvi dan zadržanosti** iz ePotrdila,
- izberemo eno od možnosti pri Rezidenstvu,
- izberemo eno od možnosti pri Glavni izplačevalec.

Če želimo, lahko spremenimo datuma **Zadržanost v breme ZZZS od** in **Zadržanost v breme ZZZS do**. Pri vnosu teh dveh datumov je potrebno biti pazljiv. Datuma morata biti v obdobju zadržanosti na ePotrdilu. Obdobje lahko sicer skrajšamo vendar moramo paziti, da ostajamo znotraj datumskih meja, kot je določeno z ePotrdilom.

Ko smo izpolnili vse potrebne vrednosti na ekranu, kliknemo še gumba **Shrani** in **Potrdi**, ki se nahajata na dnu ekrana. Če ni bilo napak ob vnosu obračuna se nam pokaže spodnji ekran kar pomeni, da je

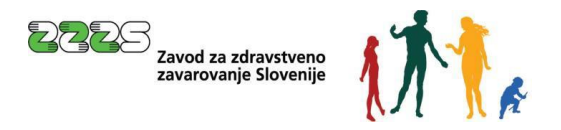

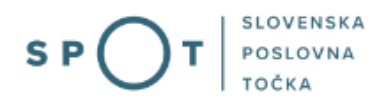

obračun POTRJEN (brez vsebinskih in tehničnih napak). Če želimo lahko obračun še popravljamo ali tudi izbrišemo. V ta namen sta na voljo gumba **Popravi** in **Izbriši**.

| Zahtevek                                                                                                    |                                                                                                    |                 |                                                                              |                     |       |               |                |
|----------------------------------------------------------------------------------------------------|----------------------------------------------------------------------------------------------------|-----------------|------------------------------------------------------------------------------|---------------------|-------|---------------|----------------|
| OE / Izpostava ZZZS*<br>Vista zahtevika<br>Mesec in leto zahtevika<br>IBAN-TBR*<br>Zalim vmesti drugi TBR<br>Opombe                                                                               | OF LURELANA         ∅           INDIVIDUAL IN 224-TEVEK         Mesec:           576-5227-4222-5422 300         ∅ | 9-September 💙 D |                                                                              |                     | Leto: | 2014 <b>v</b> |                |
| Devoljeno se 100 znakov.                                                                                                    |                                                                                                    |                 |                                                                              |                     |       |               | 4              |
| Obračun                                                                                                    |                                                                                                    |                 | 50097218                                                                     |                     |       |               |                |
| Stevilka obračuna:<br>Identifikator - davna stevilka:<br>Primak in ime:<br>Stevilka ePetrolila:<br>Strvilka ePetrolila:<br>Prvi dan zadržanosti:<br>Zadržanost v breme ZZZS<br>Popravi:<br>Rohiti |                                                                                                    |                 | 1<br>NOVAK JANEZ<br>60005<br>6 - REEA<br>00:09 2006<br>ROBER<br>ROPER<br>NOV | <b>de</b> 18.07.224 |       |               |                |
| Kontaktni podatki<br>Elektronski naslov za posredova<br>Telefonska številka kontaktne or<br>če žetile sprementi kontaktne podatke                                                                 | nije obvestili:<br>sabe:<br>"munta sprememba izvesti v ovojem profila.                                            |                 |                                                                              | 1                   |       |               |                |
| Seznam postopkov                                                                                                    |                                                                                                    |                 |                                                                              |                     |       |               | Shrativiaga Ra |

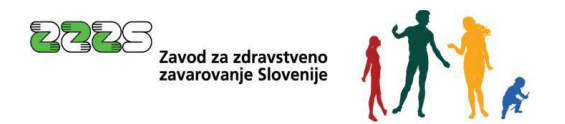

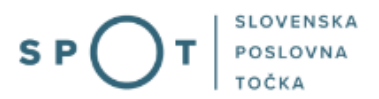

### 3.3.2 Vnos Obračuna – ePotrdilo ne obstaja

V upravičenih primerih, ko ePotrdilo ni izdano oziroma ne obstaja, lahko samostojni zvezanec odda elektronski zahtevek, ki mu mora priložiti skeniran dokument.

V takih primerih mora samostojni zavezanec samostojno izpolniti vse podatke na ekranu in pripeti v CEH (centralni elektronski arhiv) ustrezno skeniran dokument. V ta namen obstaja na ekranu gumb **Prični s pripenjanjem prilog v CEH.** V večini primerov moramo v CEH pripeti t.i. **Sodbo sodišča** ali **Potrdilo o sobivanju** (do uvedbe elektronskega potrdila o sobivanju). V primeru, da zahtevanih dokumentov nismo ustrezno pripeli v CEH, dobimo obvestilo na ekran o napaki.

| ECENDA (') - odje označena z zvezdico in stevilko je obvezno le v kolikor izpolnjujemo rubriko, kjer se tsevilka pojavi  Nadomestilo za: 9 2024  ePotrdilo o zadržanosti:                                                                                                    |
|----------------------------------------------------------------------------------------------------|
| ECERDA<br>(*) - polje označena z zvezdico in stevilko je obvezno le v kolikor izpolnjujemo rubriko, kjer se stevilka pojavi         Nadomestilo za: 9 2024         ePotrdilo o zadržanosti: *       O A. INF D.         Identifikator: *       Dak INF D.         Priimek *       Ime •         Rezidentstvo: *       o rezident Slovenije o ni rezident Slovenije<br>Glavni izplačvalec: *         O zazi z je gavni delodajalec/izplačvalec, ki izplačuje pretzni del dohodka za navedeni mesec |
| Nadomestilo za: 9 2024         ePotrdilo o zadržanosti: *       DA ® NE D         Identifikator: *       Davčna stevilka 50697218         Primek *       Ime *         Ime *       Ime *         Rezidentstvo: *       O rezident Slovenije O ni rezident Slovenije         Glavni izplačevalec: *       0 2225 je glavni delodajalec/izplačevalec, ki izplačuje pretežni del dohodka za navedeni mesec                                                                                           |
| ePotrdilo o zadržanosti: *     O DA ® NE D       Identifikator: *     Davčna številka 50697218       Priimek *     Ime *       Rezidentstvo: *     O rezident Slovenije O ni rezident Slovenije       Glavni izplačevalec: *     O z2ZS je glavni delodajalec/izplačevalec, ki izplačuje pretežni del dohodka za navedeni mesec                                                                                                    |
| Identifikator:     Davčna številka 50697218       Priimek *     Ime *       Rezidentstvo:     O rezident Slovenije O ni rezident Slovenije       Glavni izplačevalec:     O 22225 je glavni delodajalec/izplačevalec, ki izplačuje pretežni del dohodka za navedeni mesec                                                                                                    |
| Primek*     Ime*       Rezidentstvo:*     O rezident Slovenije O ni rezident Slovenije       Glavni izplačevalec:*     O zzzZS je glavni delodajalec/izplačevalec, ki izplačuje pretežni del dohodka za navedeni mesec                                                                                                    |
| Rezidentstvo:*     O rezident Slovenije     O ni rezident Slovenije       Glavni izplačevalec:*     O ZZZS je glavni delodajalec/izplačevalec, ki izplačuje pretežni del dohodka za navedeni mesec                                                                                                    |
| Clavni izplačevalec: O ZZZS je glavni delodajalec/izplačevalec, ki izplačuje pretežni del dohodka za navedeni mesec                                                                                                    |
|                                                                                                    |
| <ul> <li>ZZZS je drugi delodajalec/izplačevalec, ki izplačuje manjši del dohodka za navedeni mesec</li> </ul>                                                                                                    |
| Sifra razioga zadržanosti: * 1 - BOL EZEN 1 - BOL EZEN                                                                                                    |
| Recidive: O DA • NE D                                                                                                    |
| 81,/121. dan: ○ DA ● NE D                                                                                                    |
| Prvi dan zadržanosti: * 🗉 🗊 D                                                                                                    |
| Zadržanost v breme 2225 od.* 😰 😰                                                                                                    |
| Delovni koledar                                                                                                    |
|                                                                                                    |
| Prvi dan zadržanosti v brema ZZZS: D tzračunaj                                                                                                    |
|                                                                                                    |
| Potrdi Shrani Prični s pripenianjem priloz v CEH                                                                                                    |
|                                                                                                    |
|                                                                                                    |
| Seznam postopkov                                                                                                    |

18

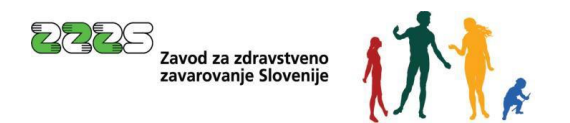

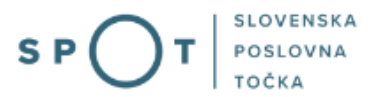

### 3.3.3 Vnos Obračuna – pripenjanje prilog v CEH

Postopek pripenjanja skeniranih dokumentov v CEH začnemo s klikom na gumb **Prični s pripenjanjem prilog v CEH**. Prikaže se spodnji ekran.

| 命  | Moj SPOT         | Nadomestilo - samostojni zavezanci                                                                      |
|----|------------------|----------------------------------------------------------------------------------------------------|
| ₿  | Poslovni subjekt | Dokumenti za postopek s SPOT številko 0700-0075-20250326-000021                                         |
| 8  | Vloge 🗸          | –<br>Dokumenti, ki ste jih označili za pripenjanje<br>Za pripenjanje niste označili nobenega dokumenta. |
| B. | Dokumenti        | Ostali dokumenti povezani s postopkom, ki ga opravljate                                                 |
| 4  | Certifikati      |                                                                                                    |
| 啣  | Navodila         | Potrdilo o sobivanju (pripnete Lahko največ 1 dokument)                                                 |
| 蔮  | Poslovni koledar | Priprite dokument                                                                                       |
|    |                  | Sodba sodišťa      Pripnite dokument      Orugo      Pripnite dokument                                  |
|    |                  | Nadaljujte z delom na vlogi<br>Seznam postopkov                                                         |

Na ekranu, ki se prikaže, moramo izpolniti spodaj označene podatke. Kot je na ekranu posebej poudarjeno, je lahko format pripetega dokumenta (skenirane slike) le .TIFF ali .PDF in velikost ne sme presegati 2250 kB.

| Nadom    | nestilo - sa                        | mostojni zavezanci                                                |
|----------|-------------------------------------|-------------------------------------------------------------------|
| 1        | Pripenjanje doku<br>• Sodba sodišča | menta za postopek s SPOT številko 0700-0075-20250326-000021       |
|          | (*) - polja, ki so                  | v obrarcu označena z zverdico, so obvezna.                        |
|          | <ul> <li>Največja dovolj</li> </ul> | ena velikost pripete priloge je 2.250 kB.                         |
| 1        | Slika dokumenta še ni               | pripeta. Pripnete lahko le slike tipa TIFF in dokumente tipa PDF. |
|          | Opis<br>Jezik *                     | sodba                                                             |
|          | Datum dokumenta *                   | 26.03.2025                                                        |
|          | Pripni dokument *                   | Izberite datoteko SODBA_SODIŠČA.pdf                               |
|          |                                     |                                                                   |
|          | Nazaj Napre                         | 1                                                                 |
| Seznam p | ostopkov                            |                                                                   |

Ko ustrezno izpolnimo vse zahteve na ekranu, uporabimo gumb **Pošlji**. Potrebno je še elektronsko podpisati dokument.

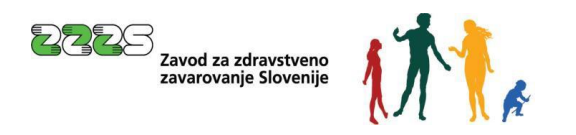

ujekt / LOS

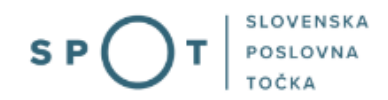

| 畲        | Moj SPOT                |
|----------|-------------------------|
|          | Poslovni subjekt        |
| 9        | Vloge<br>Postopki       |
|          | Dokumenti               |
| <b>1</b> | Certifikati<br>Navodila |
| <b>*</b> | Poslovni koledar        |
|          |                         |
|          |                         |
|          |                         |
|          |                         |

Za namen elektronskega podpisovanja dokumenta je predviden gumb **Elektronsko podpiši dokument**. Ko kliknemo na ta gumb, moramo najprej izbrati certifikat, s katerim elektronsko podpisujemo dokument, ki ga vlagamo v CEH.

Če smo postopek podpisovanja ustrezno opravili, smo dokument ustrezno vložili v CEH in lahko nadaljujemo s postopkom na zahtevku. Ko imamo dokument ustrezno vložen v CEH lahko kliknemo na gumb **Nadaljujte z delom na vlogi**.

| domestilo – samostojni zavezanci                                                                   |                                                                                                    |                              |
|----------------------------------------------------------------------------------------------------|----------------------------------------------------------------------------------------------------|------------------------------|
| aomestio sumostojii zavezanei                                                                      |                                                                                                    |                              |
| i Prilogo k vlogi ste uspešno podpisali, vendar vloga še ni zaključena i                           | postana na nejistraki organ. Nadalijuje z delom na vlogi. Pošljanje vloge na negistraki organ se bo lovedlo, ko boste na koncu postopka elektronsko podplali še vlogo. |                              |
| Dokumenti za postopek s SPOT številko 0700-0075-20250326-000021                                    |                                                                                                    |                              |
| Dokumenti, ki ste jih označili za pripenjanje<br>Za pripenjanje niste označili nobenega dokumenta. |                                                                                                    |                              |
| Ostali dokumenti povezani s postopkom, ki ga opravljate                                            |                                                                                                    |                              |
| E Skrij seznam dokumentov                                                                          |                                                                                                    |                              |
| Potrdilo o sobivanju (pripnete lahko največ 1 dokument)     Priozite dokument                      |                                                                                                    |                              |
| <ul> <li>Sodba sodšića</li> </ul>                                                                  |                                                                                                    |                              |
| Pripnite dokument                                                                                  |                                                                                                    |                              |
| CEH Stevilka                                                                                       | Opis                                                                                                    |                              |
| 0700-741-20250326-000048                                                                           | sofba                                                                                                    | Razveljavite / izbrisite dok |
|                                                                                                    |                                                                                                    | Pod                          |
| Drugo                                                                                              |                                                                                                    |                              |
| Pripnite dokument                                                                                  |                                                                                                    |                              |
|                                                                                                    |                                                                                                    |                              |
| Nadaljujte z delom na vlogi                                                                        |                                                                                                    |                              |
| nam postopkov                                                                                      |                                                                                                    |                              |

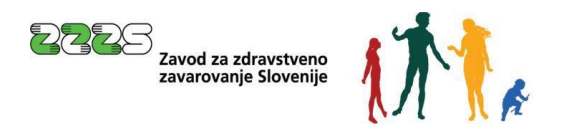

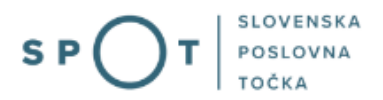

### 3.3.4 Oddaja zahtevka na ZZZS

Ne glede na to, kakšen obračun smo vnesli (z obstoječim ePotrdilom ali brez ePotrdila), je na koncu potrebna še oddaja celotnega zahtevka na ZZZS. To pomeni, da je treba zahtevek oziroma vlogo kot celoto, elektronsko podpisati in oddati.

| Sologier   Sologier   Sologier   Sologier     Sologier                                                                                                    |
|----------------------------------------------------------------------------------------------------|
| Nat NAT   Nat NAT   Nat Satistic   Satistic Satistic   Satistic Satistic                                                                                                    |
| Substrate     Substrate                                                                                                    |
| 2 Advects         66 ( spaces 2075 )       ( stapping 2075 )       ( stapping 2075 )                                                                                                    |
| G() spanse 203* ((((((((((((((((((((((((((((((((((((                                                                                                    |
| ipale  pale  point  point point  point point poi |
| Condent of Strates                                                                                                    |
| Ontwin         1           Senilar strature         1           Senilar strature         5559721.0                                                                                                    |
| Senila sindeme 1<br>Neuriliano colora basilia<br>Selezizza Senila Senila S                                                                                                    |
| Nation     Notify and Status       Sharding advanced     0.02.30.1       Sharding advanced     0.02.30.1       Satisfies     0.02.30.1       Satisfies     0.02.30.1       Satisfies     0.02.30.1       Natiographic status     0.02.30.1       Satisfies     Natiographic status       Natiographic status     0.02.30.1       Natiographic status     Natiographic status                                                                                                    |
| Sensider Ram                                                                                                    |

Po kliku na gumb "Naprej" se nam pokaže naslednji ekran:

Seznam postopkov

| Nadomestilo - samostojni zavezanci                                                                                                    |                                                                    |                     |
|----------------------------------------------------------------------------------------------------|--------------------------------------------------------------------|---------------------|
| tähtenk<br>O                                                                                                    | bbin ariling 2 SP01 theriting SP01 theriting                       | predigied polaritov |
| Priloge                                                                                                    |                                                                    |                     |
| Označite prilogo, ki jo boste priložili vlogi. Obvezno je potrebno priložiti prilogo o dejstvu, o katerem uradne evidence ne vodi državni organ, orga | gan samoupravne lokalne skupnosti ali nosilec javnega pooblastila. |                     |
| 🗆 Izjava o uveljavljanju olajšav pri dohodnini za vzdrževane družinske člane                                                                          |                                                                    |                     |
| 🗆 Izjava o uveljavljanju olajšave pri dohodnini - prostovoljno in nepoklicno opravljanje nalog zaščite, reševanja in pomoči nepretrgoma najman        | nj 10 let                                                          |                     |
| Zahteva za upoštevanje najnižje možne splošne olajšave (ne glede na višino nadomestila)                                                               |                                                                    |                     |
| Drugo                                                                                                    |                                                                    |                     |
|                                                                                                    |                                                                    |                     |
|                                                                                                    |                                                                    | Nazaj               |
|                                                                                                    |                                                                    |                     |
|                                                                                                    |                                                                    |                     |

Na tem ekranu je možno označiti tudi, katere dokumente želite še dodatno pripeti k zahtevku (vlogi). Za vsak dokument, ki ga označite, je nato potrebno izvesti pripenjanje prilog v CEH na način kot je bil opisan predhodno. Omenjeni dokumenti niso obvezni in običajno kar nadaljujemo s klikom na gumb **Naprej**.

Na ekranu si še enkrat lahko ogledamo podrobnosti zahtevka in obračuna.

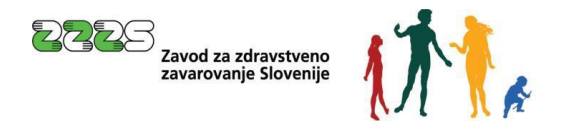

| Vadomestilo - samostojni zavezanci                                |                                                                                                 |  |  |  |
|-------------------------------------------------------------------|-------------------------------------------------------------------------------------------------|--|--|--|
|                                                                   | zahtevek izbira prilog                                                                          |  |  |  |
| SPOT številka: <b>0700-0075-20250326-</b>                         | 000021                                                                                          |  |  |  |
| Nadomestilo – samostojni zaveza                                   | Inci                                                                                            |  |  |  |
| Delodajalec                                                       |                                                                                                 |  |  |  |
| Podatki o delodajalcu                                             |                                                                                                 |  |  |  |
| Naziv<br>Naslov                                                   | JANEZ NOVAK, ZASEBNI ZDRAVNIK                                                                   |  |  |  |
| MŠPRS<br>Davčna številka                                          | 5000821000<br>50697218                                                                          |  |  |  |
| Zahtevek<br>Podatki o zahtevku                                    |                                                                                                 |  |  |  |
| OE / Izpostava ZZZS *<br>Vrsta zahtevka<br>Mesec in leto zahtevka | OE LJUBLANA<br>INDMIDUAL NI ZAHTEVEK<br>9 - September 2024                                      |  |  |  |
| Želim vnesti drugi TRR<br>IBAN-TRR *                              | NE<br>\$156-0201-4025-5432-392                                                                  |  |  |  |
| Obračun št. 1                                                     |                                                                                                 |  |  |  |
| Identifikator - davčna številka *                                 | 50697218                                                                                        |  |  |  |
| Priimek *                                                         | NOVAK                                                                                           |  |  |  |
| Ime *                                                             | JANEZ                                                                                           |  |  |  |
| Rezidentstvo *                                                    | Rezident Slovenije<br>7770 is plava i delativljav Svetata plava Mitala sestatni dal dabadla     |  |  |  |
| Glavni izplačevalec *                                             | z.z.z. je gjann uesouajalez, /zpiazvalez, w izpiazuje pretezni bet obnobka<br>za navedeni mesec |  |  |  |
| Sifra razloga zadržanosti *                                       | 1-BOLEZEN                                                                                       |  |  |  |
| Zadržanost v breme ZZZS                                           | ed* 30.09.2024 de* 30.09.2024                                                                   |  |  |  |

Običajno kar nadaljujemo z gumbom Naprej (v desnem spodnjem kotu ekrana).

Na koncu je prikazan celoten zahtevek in obračun. Vidne so tudi priloge predhodno pripete v CEH. Na koncu je potrebno uporabiti klik na gumb **Elektronsko podpiši dokument**.

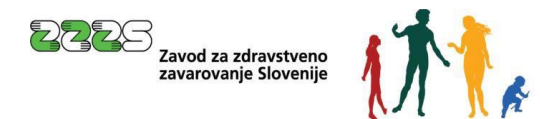

| Zahtevek                                                                                                    |                                                                                                    |
|----------------------------------------------------------------------------------------------------|----------------------------------------------------------------------------------------------------|
| Podatki o zahtevku                                                                                                    |                                                                                                    |
| OE / Izpostava ZZZS *<br>Vrsta zahtevka<br>Mesec in leto zahtevka<br>Zelim vnesti drugi TRR<br>IBAN-TRR *                                                    | 0E LJUBLJANA<br>INDIVIDUALAI ZAHTEVEK<br>9 - September 2024<br>Se<br>S556-0201-4025-5423-392                                                                                                    |
| Ober Line H 1                                                                                                    |                                                                                                    |
| ldentifikator - davčna številka *<br>Priimek *<br>Ime *<br>Rezidentstvo *<br>Clavni izplačevalec *<br>Sifra razloga zadržanosti *<br>Zadržanost v breme ZZZS | 50857218<br>NOVAK<br>JANEZ<br>Rezident Slovenije<br>ZZZS je glavni ridoložajajec/rzplačevalec, ki izplačuje pretažni del dobodka<br>za navderšni mese:<br>1.BOLEEN<br>ed*30.092024 de*30.092024                                                                                                    |
| Kontaktni podatki                                                                                                    |                                                                                                    |
| Elektronski naslov za posredova<br>Telefonska številka kontaktne o                                                                                           | anje obvestil: janaz.novzki@gmail.com<br>sebe: 041 550 550                                                                                                    |
| Priloge vloge, ki so že v Cer<br>CEH številka<br>0700-743-20250326-000061                                                                                    | ntratni elektronski hrambi dokumentov (CEH)<br>Tip dokumenta<br>Drugo                                                                                                    |
| Z oddajo vloge se strinjam, da ZZZS pri<br>Seznanjen sem, da moram za mesec za<br>zadržanosti.                                                               | ideal jacates is majis sentemasis patello a geneiteri indetamenti ed deta. Li se canatajo en envedeni mene cadetanosti.<br>Los denosti dodati na FUES centrumal conclum prisperave (1991c) in da to 2225 Lanka nadomentiko a nego cadetanosti denatural lote po interu natedaronega meseca, o naterem jo bia zadetanosti vireme abvarnega admonterenga zavarvanja, se glede na datum vlatiber viges. Samanjen sem, da se v primeru, da via |
| Elektronsko podpiši dokument                                                                                                    | Pridobi XML dokumenta                                                                                                    |

Najprej je potrebno izbrati ustrezen certifikat za elektronsko podpisovanje (prikazana je lista vseh certifikatov in tam se izbere pravega). Če je bila oddaja zahtevka (vloge) uspešna, se prikaže spodnji ekran. Ta ekran je znak, da je MojSPOT zahtevek oddal na ZZZS v vsebinsko obravnavo.

| _   |                  |   | Poslovni subjekt / Osnutki vlog /                     | SPOT številka 0700-0075-20250326-000021 / Izvajanje postopka                                                                                                    |  |  |  |  |  |  |
|-----|------------------|---|-------------------------------------------------------|----------------------------------------------------------------------------------------------------|--|--|--|--|--|--|
| 畲   | Moj SPOT         |   | Nadomestilo - sa                                      | imostojni zavezanci                                                                                                    |  |  |  |  |  |  |
| Ē   | Poslovni subjekt |   |                                                       |                                                                                                    |  |  |  |  |  |  |
| 8   | Vloge            | ~ | i Vlogo ste uspešno po                                | (1) Vlogo ste uspešno podpisali in oddali.                                                                                                    |  |  |  |  |  |  |
| ≔   | Postopki         |   | Podatki vloge                                         |                                                                                                    |  |  |  |  |  |  |
| B.  | Dokumenti        |   | Odgovorna oseba na vlogi:                             | laner Minisk                                                                                                    |  |  |  |  |  |  |
|     | Certifikati      |   | Organizacija:                                         | jalica nvian.                                                                                                    |  |  |  |  |  |  |
| (B) | Navodila         |   | SPOT številka:                                        | 0700-0075-20250326-000021                                                                                                    |  |  |  |  |  |  |
|     | Poslovni koledar |   | Postopek:                                             | Nadomestilo - samostojni zavezanci                                                                                                    |  |  |  |  |  |  |
|     |                  |   | Status vloge:                                         | Vloga je v vrsti za sistemsko obdelavo.                                                                                                    |  |  |  |  |  |  |
|     |                  |   | Kako naprej 💽 .<br>Vloga bo poslana na pristojni orga | n, kjer bo sprejeta in pregledana. Preko obvestil ali preko elektronskega naslova (odvisno kaj imate izbrano v vašem profilu) boste prejeli nadaljne informacije o poteku vloge. |  |  |  |  |  |  |
|     |                  |   | Seznam postopkov                                      |                                                                                                    |  |  |  |  |  |  |

### 4. Vloge – osnutki vlog

Vsak zahtevek (vlogo) lahko pripravljamo dalj časa. S to opcijo na MojSPOT pregledujemo vse zahtevke (vloge), ki so še nepopolni in zanje še ni bil izveden postopek elektronskega podpisovanja in oddaje zahtevka na ZZZS. S klikom na SPOT številko lahko dostopamo do posameznega zahtevka (vloge), ga

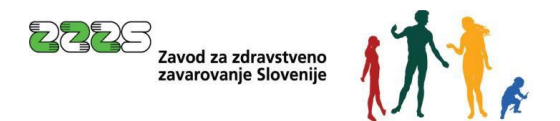

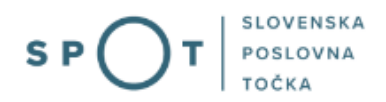

spreminjamo in po potrebi tudi brišemo. Dostopen je tudi podatek, kdaj bo vloga avtomatsko brisana iz sistema SPOT v primeru, da ne bo pravočasno oddana na ZZZS.

| Zamenji<br>subjekt | aj poslovni 💦       | Derderationalia 50687218 JANEZ NOVAK, ZASEBNI ZDRAVNIK |                                    |            |                              |                       |                   |                |  |
|--------------------|---------------------|--------------------------------------------------------|------------------------------------|------------|------------------------------|-----------------------|-------------------|----------------|--|
| ŵ                  | Maj SPOT            | Protein statistic / Decesiming<br>Osnutki vlog         |                                    |            |                              |                       |                   |                |  |
| 8 •                | oslovni subjekt     | Polit dep pr 907 Berlin                                |                                    |            |                              |                       |                   |                |  |
| Osnutki            | Woge ^              |                                                        |                                    |            |                              | ٩                     |                   |                |  |
| Oddane             | in zaključene vloge | SEZNAM OSNUTKOV VLOG                                   | )                                  |            |                              |                       |                   |                |  |
| :=                 | Postopki            | SPOT števiška 11                                       | Postopek 11                        | Status 11  | Datum () 1/                  | Uporabnik na vlogi 11 | Rok za oddajo 📀 🎵 |                |  |
| m                  | Dalamati            | 0700-0075-20250326-000013                              | Nadomestilo - samostojni zavezanci | V PRIPRAVI | 26.03.2025 11:04             | Janez Novak           | 25.04.2025        |                |  |
| 80.                | Dokumenti           | 0700-0075-20250326-000012                              | Nadomestilo - samostojni zavezanci | V PRIPRAVI | 26.03.2025.09.28             | Janez Novak           | 25.04.2025        |                |  |
| - 6                | Certifikati         |                                                        |                                    |            | 1-2 od 2 zapisov 🔍 < 🌗 > 🔅 🔽 |                       |                   |                |  |
| (B)                | Navodila            |                                                        |                                    |            |                              |                       |                   | Prenesi seznar |  |
|                    | Poslovni koledar    |                                                        |                                    |            |                              |                       |                   |                |  |

## 5. Vloge – Oddane in zaključene vloge

Potem, ko je bila vloga oddana na ustrezen organ (ZZZS), jo lahko spremljamo preko opcije v MojSPOT.**Oddane in zaključene vloge**.

| Zam<br>subje | enjaj poslovni 🔹 🔸      | Davčna številka: 5069721           |                                    |                    |                                |                      |                  |  |
|--------------|-------------------------|------------------------------------|------------------------------------|--------------------|--------------------------------|----------------------|------------------|--|
| _            |                         | Poslovni subjekt / Oddane in zaklj | jučene vlage                       |                    |                                |                      |                  |  |
| \$           | Moj SPOT                | Oddane in zaključene vloge         |                                    |                    |                                |                      |                  |  |
| B            | Paslovni subjekt        | Poišči vlogo po SPOT staviški      |                                    |                    |                                |                      | Napredno iskanje |  |
| 8            | Vloge ^                 |                                    |                                    |                    |                                | ٩                    |                  |  |
| Osn          | utki vlog               |                                    |                                    |                    |                                |                      |                  |  |
| Odd          | ane in zaključene vloge | SEZNAM VLOG                        |                                    |                    |                                |                      |                  |  |
| =            | Postopki                | SPOT stevilka 11                   | Postopek 11                        | Status 11          | Datum spremembe 17             | Uporabnik na vlogi 🎵 |                  |  |
| 8            | Dokumenti               | 0700-0075-20250326-000021          | Nadomestilo - samostojni zavezanci | PREJETO NA ORGAN   | 26.03.2025 13:50               | Janez Novak          | E.               |  |
| -            | 6.00 ×                  | 0700-0075-20250116-100017          | Nadomestilo - samostojni zavezanci | REŠENO - POZITIVNO | 1701.2025 12-25                | Janez Novak          | 6                |  |
|              | Ceronicals              | 0700-0075-20250116-100008          | Nadomestilo - samostojni zavezanci | RESEND - NEGATIVNO | 1701.2025 12:10                | Janez Novak          | L.               |  |
| 82           | Navodila                | 0700-0075-2024/230-100009          | Nadomestilo - samostojni zavezanci | REŠEND - NEGATIVNO | 30.12.2024 14:10               | Janez Novak          | 6                |  |
|              | Poslovni koledar        | 0700-0075-20241220-100027          | Nadomestilo - samostojni zavezanci | REŠENO - NEGATIVNO | 2012/2024 15:10                | Janez Novak          | 6                |  |
|              |                         |                                    |                                    |                    | 1-5 od 5 zapisov 🧠 < 🌖 > 🚿 🔽 🔽 |                      |                  |  |
|              |                         |                                    |                                    |                    |                                |                      | Prenesi seznam   |  |

V posameznih primerih je mogoče s pomočjo gumba **Prenesi seznam** (desno spodaj) tudi izdelati excel preglednico. Izgled excel preglednice za zgornji seznam pa si je mogoče ogledati spodaj.

| 1 | SEZNAM VLOG               |                                    |                               |                    |                  |                    |  |  |  |
|---|---------------------------|------------------------------------|-------------------------------|--------------------|------------------|--------------------|--|--|--|
| 2 | SPOT številka             | Postopek                           | Poslovni subjekt              | Status             | Datum            | Uporabnik na vlogi |  |  |  |
| 3 | 0700-0075-20250326-000021 | Nadomestilo - samostojni zavezanci | JANEZ NOVAK, ZASEBNI ZDRAVNIK | PREJETO NA ORGAN   | 26.03.2025 13:50 | Janez Novak        |  |  |  |
| 4 | 0700-0075-20250116-100017 | Nadomestilo - samostojni zavezanci | JANEZ NOVAK, ZASEBNI ZDRAVNIK | REŠENO - POZITIVNO | 17.01.2025 12:25 | Janez Novak        |  |  |  |
| 5 | 0700-0075-20250116-100008 | Nadomestilo - samostojni zavezanci | JANEZ NOVAK, ZASEBNI ZDRAVNIK | REŠENO - NEGATIVNO | 17.01.2025 12:10 | Janez Novak        |  |  |  |
| 6 | 0700-0075-20241230-100009 | Nadomestilo - samostojni zavezanci | JANEZ NOVAK, ZASEBNI ZDRAVNIK | REŠENO - NEGATIVNO | 30.12.2024 14:10 | Janez Novak        |  |  |  |
| 7 | 0700-0075-20241220-100027 | Nadomestilo - samostojni zavezanci | JANEZ NOVAK, ZASEBNI ZDRAVNIK | REŠENO - NEGATIVNO | 20.12.2024 15:10 | Janez Novak        |  |  |  |
| 8 |                           |                                    |                               |                    |                  |                    |  |  |  |
| 0 |                           |                                    |                               |                    |                  |                    |  |  |  |